# AssetW**O**RKS

## Scan and Validate – Version 1.3.0

This document is intended to detail and illustrated the installation of Scan and Validate 1.3.0 on wireless Motorola Scanners MC3XXX.

Download the installation file go to

- 1. ftp://ftp.incircuit.com/software/SVCEInstall/
- 2. Username: upload
- 3. Password: okay
- 4. Click on SVInstall.CAB and save it to your desktop

If you have a new scanner and do not have a previous version of Scan and Validate installed please skip to **Installation** section.

## Upgrade

If you are upgrading Scan and Validate, please **SYNCHRONIZE** the scanner first and then perform a hard reset of the scanner by simultaneously pressing *1*, *9*, and the *Power* buttons.

- 1. Run through the calibration process and re-establish a partnership with the scanner.
- 2. From the device desktop double-click on the My Device icon
- 3. Click on the **Application** icon.
- 4. Click on the Protégé folder once
- 5. Click the **Delete** icon that looks like an "X"
- 6. Click on "Yes" in the Confirm Delete dialog box

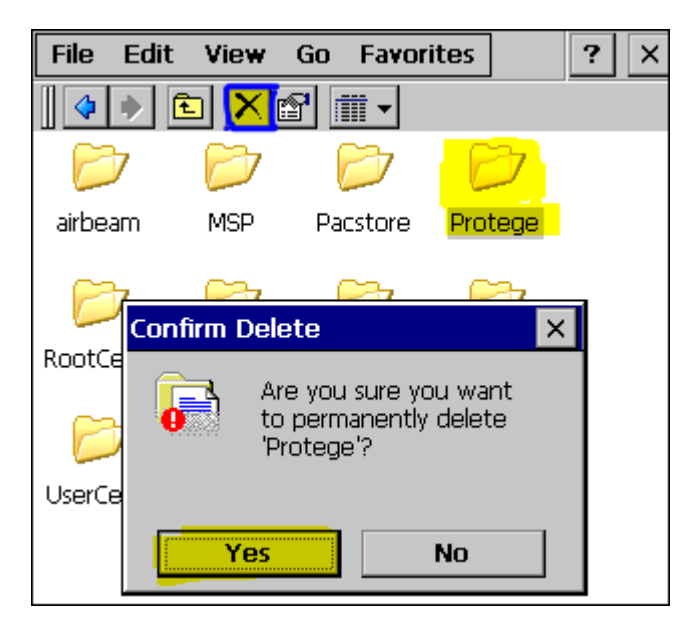

Close out of all windows to get back the **Desktop**.

## Installation

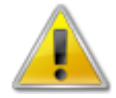

Make sure you have a wireless connection established to your scanner. Please reference your Information Technology department for assistance.

Place the scanner in its cradle and wait for the partnership to open be established. If you do not know how to establish a partnership to your device please go to page 7 of this document. The **Windows Mobile Device Center** will appear if you are using Microsoft Windows Vista or Windows 7. If you are using Microsoft Windows XP the **Microsoft Active Sync** window will appear.

#### Windows Mobile Device Center:

1. Click on the Browse the contents of your device link

| Windows Mobile Device Center                              |      |                                   | _ 🗆 🗙 |
|-----------------------------------------------------------|------|-----------------------------------|-------|
| Home                                                      |      |                                   |       |
| Mobile <sup>windows</sup>                                 |      | Programs and Services             |       |
|                                                           |      | Pictures, <u>M</u> usic and Video |       |
|                                                           |      | Eile Management                   |       |
| Jaime's MC3100                                            |      |                                   |       |
| ✓ Connected                                               | .0.5 | Mobile <u>D</u> evice Settings    |       |
| Last sync: Today at 9:57 AM 🛛 <table-cell> 😥</table-cell> |      |                                   |       |

2. Click on the Root directory as shown below:

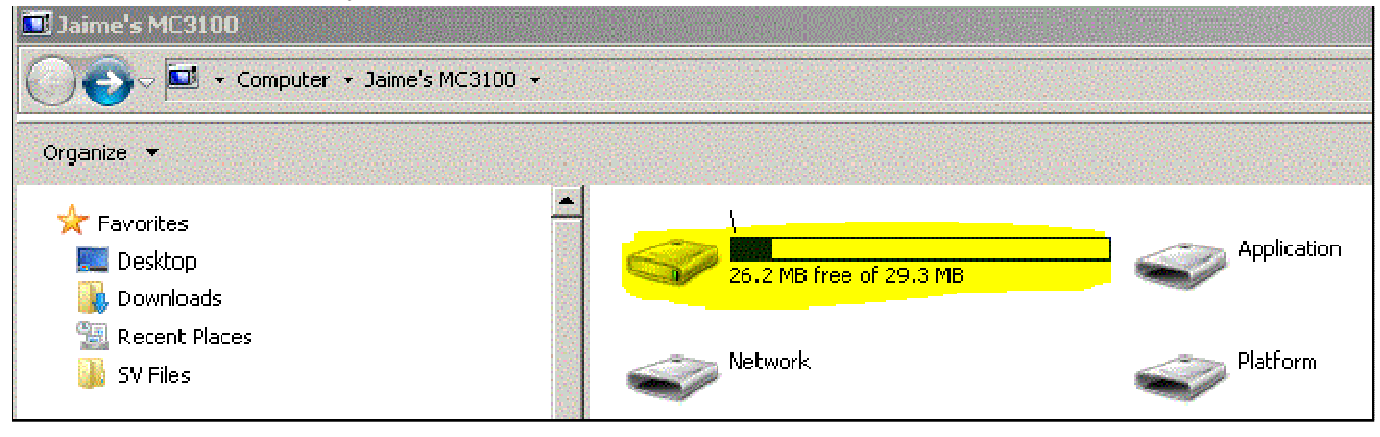

3. Click on the **Temp** folder and drag and drop the installation package there.

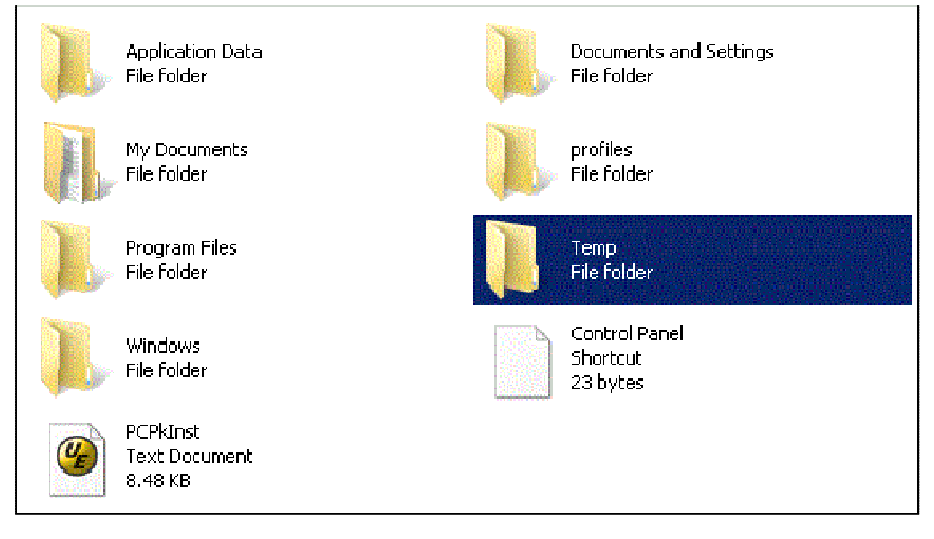

#### **Microsoft Active Sync:**

1. Click on the **Explore** icon from the menu bar.

| 🔘 Microsoft Acti                 | veSync          | <u>- 🗆 ×</u> |
|----------------------------------|-----------------|--------------|
| File View Tools H                | elp             |              |
| Sync Stop Details                | Explore Options |              |
| WindowsCE                        | 50<br>81<br>50  |              |
| <b>Connected</b><br>Synchronized |                 |              |
| Information Type                 | Status          |              |
| 🔁 Files                          | Synchronized    |              |
|                                  |                 |              |

2. Click on the Temp folder and drag and drop the installation package there.

| 9 Mobile Device                     |                                                     |                     |            |              |               | - 🗆 🗙                        |
|-------------------------------------|-----------------------------------------------------|---------------------|------------|--------------|---------------|------------------------------|
| File Edit View Favorites Tools      | Help                                                |                     |            |              |               | 2                            |
| 🚱 Back - 🕑 - 🏂 🔎 Sea                | 🕜 Back - 🌍 - 🏂 🔎 Search 💫 Folders 🔠 - 🔞 Folder Sync |                     |            |              |               |                              |
| Address 🚺 Mobile Device             |                                                     |                     |            |              |               | 💌 🔁 Go                       |
| Folder Tasks 🎄                      |                                                     | 0                   | D          | Ø            | $\bigcirc$    | $\bigcirc$                   |
| Rename this folder Nove this folder | Application                                         | Application<br>Data | BTExplorer | My Documents | Network       | Platform                     |
| Copy this folder                    | Ø                                                   | Ð                   | Ø          | C            | p             |                              |
|                                     | profiles                                            | Program Files       | Temp       | Windows      | Control Panel | Microsoft .NET<br>CF 2.0.LOG |

#### The Following Steps are identical despite Windows version

- 1. On the device desktop double-click on the **My Device** icon
- 2. Double click on the **Temp** folder
- 3. Double click on the SVInstall Icon
- 4. Click "OK" in the Install Incircuit Development dialog box

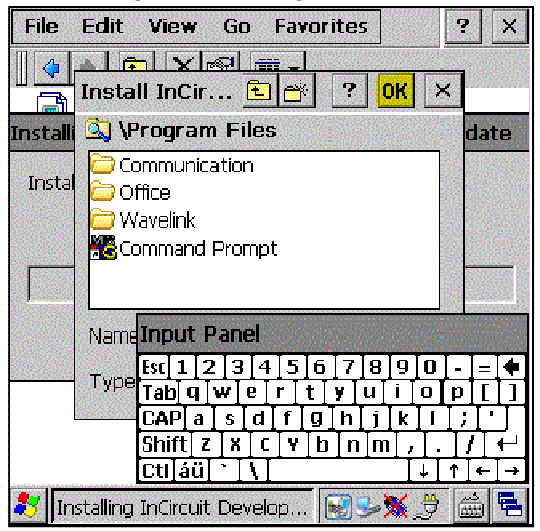

5. Click on the **Blue Back** arrow button

| File Edit View Go | Favorites ? X |
|-------------------|---------------|
|                   | ·             |

- 6. Click on the **Program Files** folder
- 7. Click on the Scan and Validated folder

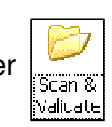

Files

8. Click on the SVInstall folder

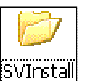

Double click on each file as they are listed **EXCEPT** the **SV** file. The **SV** file should be double clicked last. The Files will disappear as they complete installing.

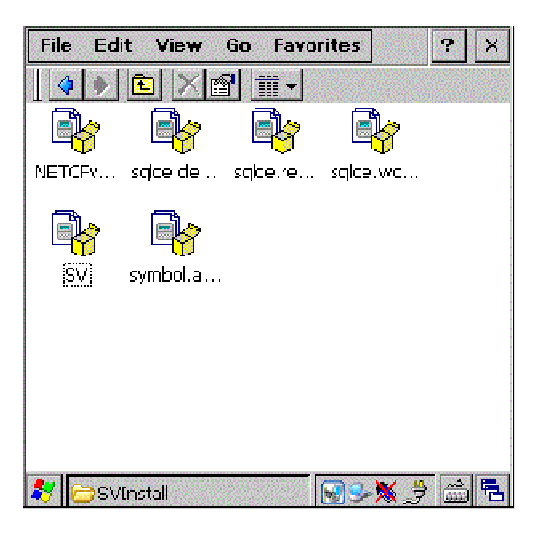

Every time one of the files is launched, a window will appear. Click "**OK**" in the top right of the window as shown below:

|        | Edit View Go Favorites ? X                                                                                                    |
|--------|----------------------------------------------------------------------------------------------------|
| Instal | Communication<br>Coffice<br>Wavelink<br>Command Prompt                                                                                                    |
|        | Nane Input Panel<br>Type Esc[1]2]3]4]5]6]7]8]9]0]- = (+<br>Tab]q]w]e]r]t]y]u]i0]p[]]<br>CAP]a]s]d]f]9]h]j]k]1]?]<br>Shift]z]x]c]y]b]n]m],]]/(+<br>Ctl]áu]]]]] |
| 🐉 🔤    | stalling InCircuit Develop 💽 🗲 🇯 🛱                                                                                                    |

When the **SV** file is clicked an alert window will appear ask for permission to re-install. This window will appear for Upgrade users only. Click "**OK**" if it appears.

| File Ed    | it View Go Favo                                                | rites ? X          |
|------------|----------------------------------------------------------------|--------------------|
| Installing | InCircuit Developmen                                           | nt Scan & Validate |
| Installing | Already Installed                                              |                    |
|            | InCircuit Development<br>Validate is already insta<br>Install? | Scan &             |
|            | Cancel                                                         |                    |
|            |                                                                |                    |
| 鸄 Instal   | ing InCircuit Develop                                          | <b>8 : 1</b>       |

Once the installation is complete, click on the Blue Back Arrow button

The **Back Button** will have sent you back to the **Scan and Validate** main folder. Find the **Scan and Validate Icon**.

- 1. Click the Scan and Validate Icon once.
- 2. Click **File** in the upper left-hand corner
- 3. Select **Send to** from the file menu
- 4. Select **Desktop as Shortcut** from the submenu

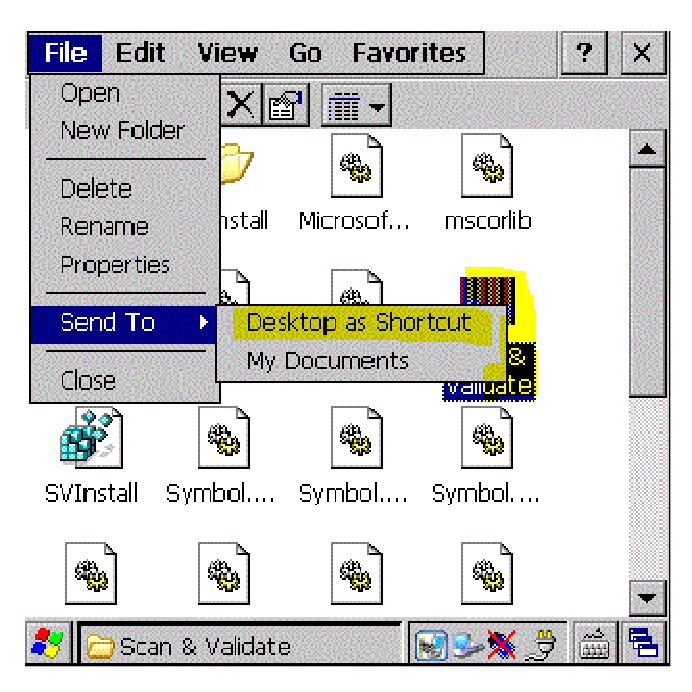

You may now launch Scan and Validate from the **Desktop** and log-in.

### Setting up a Partnership using Windows Mobile Device Center

Windows Mobile Device Center must be installed on your Windows 7 machine in order for a partnership to be established.

After putting the scanner into its cradle this window will appear:

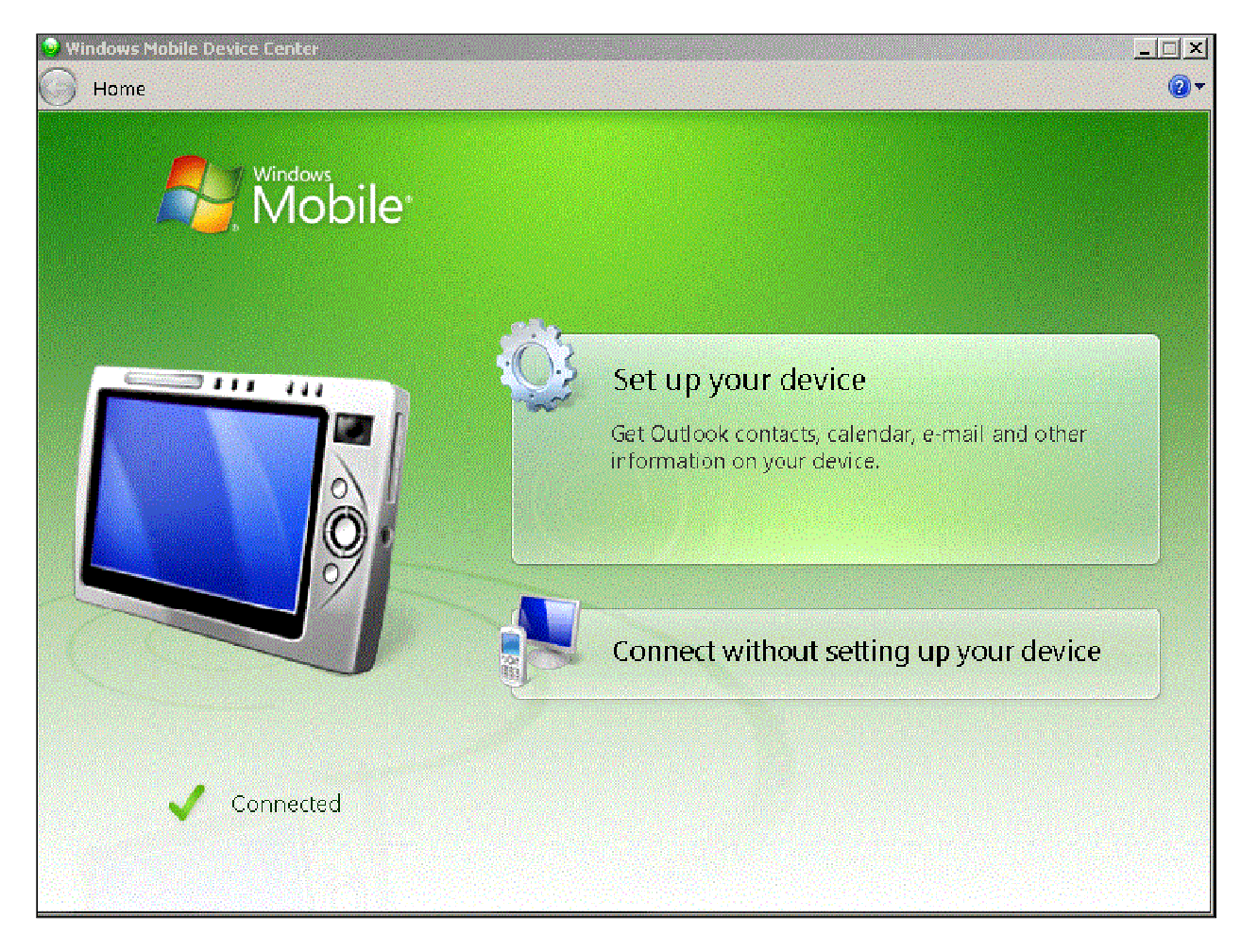

Be sure to click "Set up your device"

Make sure that only the "Files" folder is selected to sync as shown below:

| 😼 Set Up Windows Mobile Partnership 🔀 |                                   |           |                                                                                                   |        |  |  |
|---------------------------------------|-----------------------------------|-----------|---------------------------------------------------------------------------------------------------|--------|--|--|
| 🕞 Set Jp W                            | Set Jp Windows Mobile Partnership |           |                                                                                                   |        |  |  |
| What I                                | kinds (<br>bes of c               | of items  | • <b>do you want to sync</b> ?<br>ou seect will be kept up to date on both your device and the Pi |        |  |  |
| THE COP                               |                                   | oniere ye |                                                                                                   | _      |  |  |
|                                       |                                   | 3         | Contacts<br>Keep Contacts up to date                                                              |        |  |  |
|                                       |                                   |           | Calendar<br>Keep Calendar up to date                                                              |        |  |  |
|                                       | Г                                 |           | T <b>asks</b><br>Keep Lasks up to date                                                            |        |  |  |
|                                       |                                   | D         | Files<br>Sync Tiles betweerny cur PC and device                                                   |        |  |  |
|                                       |                                   |           |                                                                                                   |        |  |  |
|                                       |                                   |           |                                                                                                   |        |  |  |
|                                       |                                   |           |                                                                                                   |        |  |  |
|                                       |                                   |           | Next                                                                                              | Lancel |  |  |

Click "Next"

Next, name your device whatever you like and click the "Delete existing items from the device and replace them with the items on the desktop" radio button.

| 🥺 Set Up Windows Mobile Partnership                                                                                       | ×   |
|----------------------------------------------------------------------------------------------------|-----|
|                                                                                                    |     |
| Ready to set up the Windows Mobile partnership                                                                            |     |
| All of your choices will be saved. You can charge Windows Mobile partnership settings at any time after setup is complete |     |
| Device name: MC3000 Scanner                                                                                               |     |
| Create a shortcut on the Desktop to Wincows Mobile Device Center                                                          |     |
| How would you like to synchronize data for the first time?                                                                |     |
| Merge the existing items on the device with items on the desktop (may result in duplicate items)                          |     |
| Delete existing items from the device and replace them with items on the desktop                                          |     |
|                                                                                                    |     |
|                                                                                                    |     |
|                                                                                                    |     |
|                                                                                                    |     |
|                                                                                                    |     |
| Set Up                                                                                                    | :el |

Click "Set Up"

Your device is now set up with a partnership to your computer.

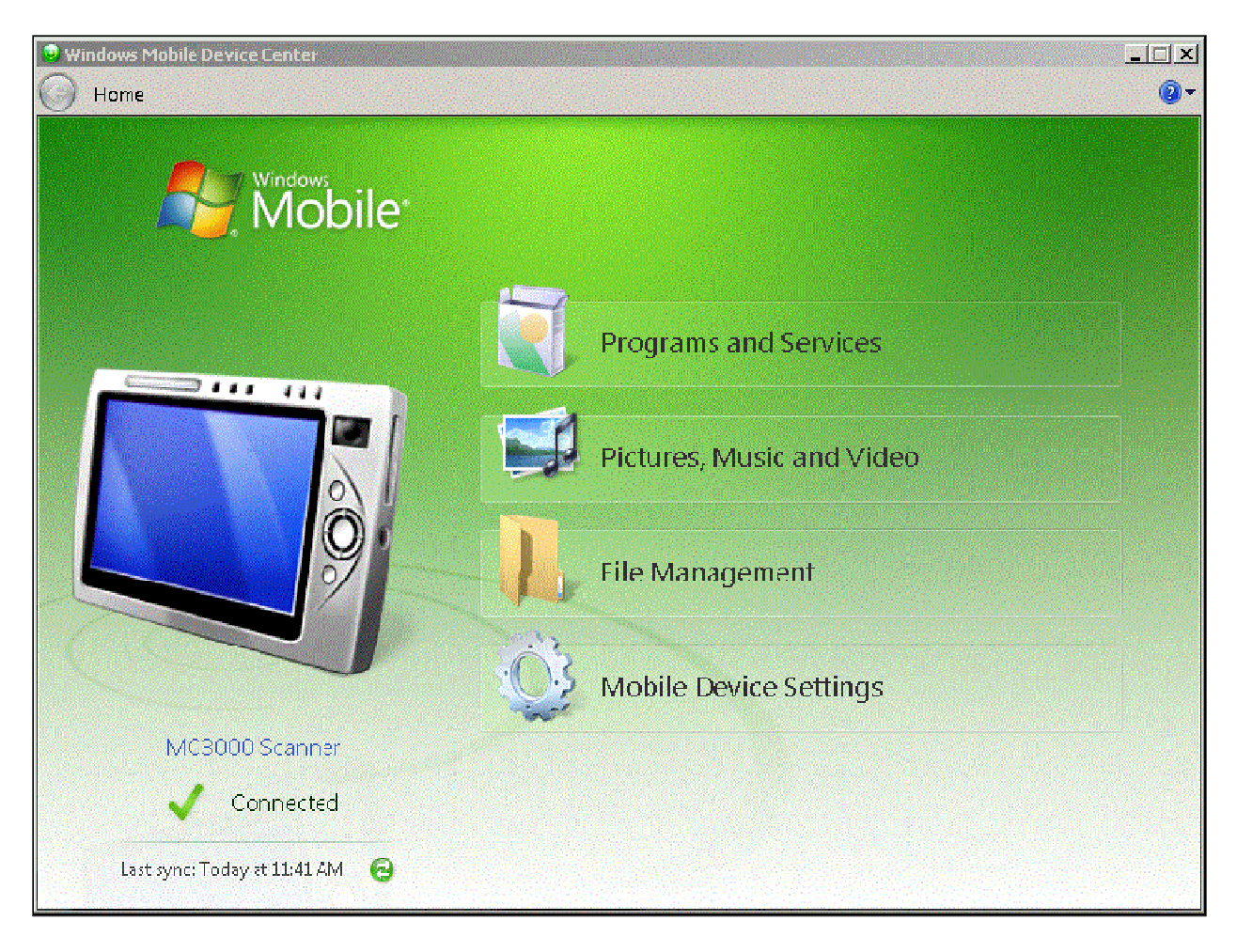